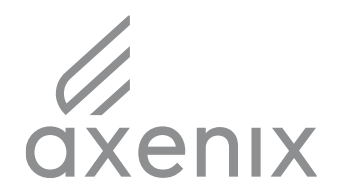

ООО «АксТим Tex»

Павелецкая пл., 2/2 • Москва 115054 Россия Тел.: 7 (495) 755 9770 • Факс: 7 (495) 755 9780 axenix.pro

# ОПИСАНИЕ ФУНКЦИОНАЛЬНЫХ ХАРАКТЕРИСТИК ПРОГРАММНОГО ОБЕСПЕЧЕНИЯ

программного обеспечения «In.Plan - платформа интегрированного

планирования»

# Оглавление

| 1. Введение                                                | 3  |
|------------------------------------------------------------|----|
| 1.1. Назначение системы                                    | 3  |
| 1.2. Назначение документа                                  | 3  |
| 1.3. Уровень подготовки пользователей                      | 3  |
| 2. Назначение и условия применения                         | 4  |
| 2.1. Виды деятельности, функции                            | 4  |
| 2.2. Программные и аппаратные требования к системе         | 4  |
| 2.3. Рекомендованные настройки безопасности веб-браузеров: | 5  |
| 3. Подготовка к работе                                     | 5  |
| 3.1. Вход на платформу In.Plan                             | 5  |
| 3.2. Авторизация в системе                                 | 6  |
| 3.3. Домашняя страница портала                             | 6  |
| Навигация по экранам платформы                             | 6  |
| 4. Функциональные возможности системы                      | 8  |
| 4.1. Открытие формы                                        | 8  |
| 4.2. Работа с формами                                      | 8  |
| 4.3. Фильтрация                                            | 9  |
| 4.3.1. Глобальный фильтр                                   | 9  |
| 4.3.2. Табличный фильтр                                    | 9  |
| 4.4. Сортировка                                            | 10 |
| 4.5. Ручное добавление данных                              | 10 |
| 4.6. Изменение данных                                      | 11 |
| 4.7. Удаление строк                                        | 12 |
| 4.8. Импорт данных                                         | 13 |
| 4.9. Экспорт данных                                        | 13 |
| 4.10. Запуск алгоритма                                     | 14 |
| 5. Бизнес-процессы, поддерживаемые системой                | 15 |
| 5.1. Расчет страхового запаса                              | 15 |
| 5.2. Расчет конечного поставщика                           | 15 |
| 5.3. Расчет ограниченного плана пополнения                 | 16 |
| 6. Завершение работы с системой                            | 17 |
| 7. Аварийные ситуации                                      | 17 |

# 1. Введение

#### 1.1. Назначение системы

«In.Plan - платформа интегрированного планирования» - российская цифровая платформа, предназначенная для планирования и управления цепями поставок на базе современных технологий, позволяющая реализовать все процессы планирования на предприятии в рамках одной системы.

## 1.2. Назначение документа

Материал руководства направлен на формирование у пользователя основных навыков работы с платформой In.Plan.

Документ описывает порядок работы пользователей со следующими ролями:

- Работник ДИТ, тех.поддержка;
- Менеджер, аналитик;

#### 1.3. Уровень подготовки пользователей

Пользователь Платформы должен иметь навык работы с любым из поддерживаемых интернет браузеров (Google Chrome, Mozilla Firefox, Apple Safari, Microsoft Internet Explorer), а также знать соответствующую предметную область.

## 2. Назначение и условия применения

#### 2.1. Виды деятельности, функции

Функционал In. Plan включает в себя:

- Работа пользователей через web-клиент (в браузере);
- Просмотр экранных форм, включая выгрузку данных и загрузку файлов;
- Просмотр, редактирование, фильтрация и сортировка данных;
- Изменение параметров для применяемых алгоритмов в модуле "Параметры расчета";
- Просмотр и редактирование справочников;
- Запуск алгоритмов в менеджере процессов.

#### 2.2. Программные и аппаратные требования к системе

Для корректной работы с платформой необходима следующая конфигурация автоматизированного рабочего места пользователя.

Минимальные требования к системе:

- Операционная система: Windows
- Оперативная память: 8ГБ
- Процессор: 2 ядра

Поддерживаемые веб-браузеры.

#### - Google Chrome

Рекомендуемые требования к серверу в облаке Яндекс из расчета на 25 пользователей и запуска включенных в коробочное решение алгоритмов планирования пополнения по 0,5 млн. записей в таблицах расчета с сохранением скорости быстродействия системы:

- OC: Debian 10
- Кластер Kubernetes: worker 8 vcpu 16 ram
- Кластер data proc (spark): 50 vcpu 200 ram
- Сервер БД (postgresql): 2 vcpu 8 ram
- Сервер компонент системы (airflow, gitlab runner & etc): 8 vcpu 14 ram
- Cepbep elastic data node: 2 vcpu 8 ram

## 2.3. Рекомендованные настройки безопасности веб-браузеров:

- Cookies
- Pop-ups (new windows/tabs)
- Javascript
- AJAX
- DHTML

# 3. Подготовка к работе

## 3.1. Вход на платформу In.Plan

Программа не требует установки, доступ к клиентской части осуществляется через веб-браузеры.

Для входа на платформу запустите браузер и наберите в адресной строке URL- адрес портала, который Вам предоставит администратор системы. Как правило, это строка вида <u>http://front-stage.scp.ax-team.ru/login</u>

На экране появится форма для авторизации пользователя в системе:

|                                                                      | In Plan                                 |
|----------------------------------------------------------------------|-----------------------------------------|
| Авторизация<br>Логин<br>Пароль<br>Войтм<br>Запомнить меня Забыли пар | Intelligent<br>Integrated<br>Innovative |

#### 3.2. Авторизация в системе

Данные, необходимые для авторизации пользователя на портале, предоставляет администратор системы.

Для авторизации введите в поля Логин и Пароль, соответствующие данные, предоставленные администратором, и нажмите кнопку «Вход».

При попытке доступа к порталу с неверными данными возникает ошибка: «Error: Логин или пароль некорректны».

После удачной авторизации на Портале система осуществит переход на Домашнюю страницу портала.

#### 3.3. Домашняя страница портала

Первая страница, на которую попадает пользователь после успешной авторизации на Портале

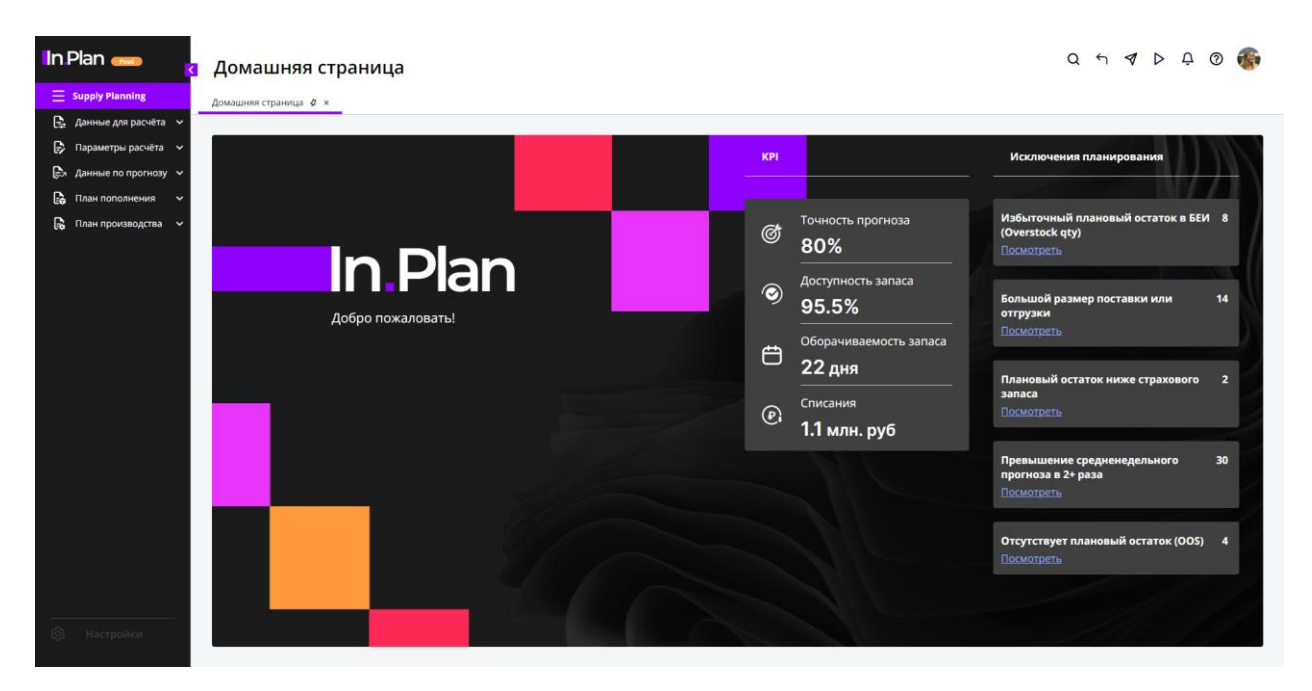

Навигация по экранам платформы Структура разделов Портала – иерархическая. Табличные формы размещаются на Платформе в следующих разделах меню:

- 1. Данные для расчёта
  - а. Товары
  - b. Локации
  - c. SKU
  - d. SKU CWS
  - е. КИП
  - f. Календари
  - g. Запасы
  - h. Товары в пути
  - i. Bill of material
  - j. Pecypc
  - k. Pecypc CWS
  - 1. Мощность ресурса
  - m. Метод пополнения
  - n. Метод пополнения CWS
  - о. Метод производства
  - р. Метод производства CWS
  - q. Этапы производства
  - r. Незавершенное производство
- 2. Параметры расчёта
  - a. Distribution
  - b. Deployment
  - с. Страховой запас
  - d. Правила СЗ
- 3. Данные по прогнозу
  - а. Прогноз продаж
- 4. План пополнения
  - a. Distribution Plan
  - b. Deployment Plan
  - с. Анализ плана

## 4. Функциональные возможности системы

#### 4.1. Открытие формы

Для открытия формы необходимо:

1) Навести курсор на раздел в левом боковом меню и кликнуть левой кнопкой мыши;

2) В раскрытом меню выбрать экран.

| In Plan 🚃                                          | и Каленлари             |                                            |                 |                                    | Q ~ <b>1</b> @ Q  | o þ þ Ø 🚳         |
|----------------------------------------------------|-------------------------|--------------------------------------------|-----------------|------------------------------------|-------------------|-------------------|
| E Supply Planning                                  | 1. Выбор раздела        |                                            |                 |                                    |                   |                   |
| 🔒 Данные для расчёта 🤞                             |                         |                                            |                 |                                    |                   |                   |
| • Товары                                           | П ІД календаря          | <ul> <li>Наименование календаря</li> </ul> | 🗸 Тип календаря | <ul> <li>Доступная дата</li> </ul> | 🗸 Статус календар | я 🗸               |
| • Локации                                          | ArrivCal4D              | Кал. Приб., цикл 4 д.                      | 1               | 21.06.2022                         | 2                 |                   |
| • SKU                                              | ArrivCal4D              | Кал. Приб., цикл 4 д.                      | 1               | 25.06.2022                         | 2                 |                   |
| SKU CWS                                            |                         | Кал. Приб., цикл 4 д.                      | 1               | 29.06.2022                         | 2                 |                   |
| • кип                                              | 2. Выбор экрана         | Кал. Приб., цикл 4 д.                      | 1               | 03.07.2022                         | 2                 |                   |
| • Календари                                        | ArrivCal4D              | Кал. Приб., цикл 4 д.                      | 1               | 07.07.2022                         | 2                 |                   |
| • Запасы                                           | ArrivCal4D              | Кал. Приб., цикл 4 д.                      | 1               | 11.07.2022                         | 2                 |                   |
| • Товары в пути                                    | ArrivCal4D              | Кал. Приб., цикл 4 д.                      | 1               | 15.07.2022                         | 2                 |                   |
| Bill of material                                   | ArrivCal4D              | Кал. Приб., цикл 4 д.                      | 1               | 19.07.2022                         | 2                 |                   |
| Pecypc                                             | ArrivCal4D              | Кал. Приб., цикл 4 д.                      | 1               | 23.07.2022                         | 2                 |                   |
| Depart OVE                                         | ArrivCal4D              | Кал. Приб., цикл 4 д.                      | 1               | 27.07.2022                         | 2                 |                   |
| • Petype Cwo                                       | TD1ShipCal4D            | Кал. Отгр., цикл 4 д., TD = 1              | 1               | 20.06.2022                         | 2                 |                   |
| • Мощность ресурса                                 | TD1ShipCal4D            | Кал. Отгр., цикл 4 д., TD = 1              | 1               | 24.06.2022                         | 2                 |                   |
| • Метод пополнения                                 | TD1ShipCal4D            | Кал. Отгр., цикл 4 д., TD = 1              | 1               | 28.06.2022                         | 2                 |                   |
| <ul> <li>Метод пополнения<br/>CWS</li> </ul>       | TD1ShipCal4D            | Kan. Отгр., цикл 4 д., TD = 1              | 1               | 02.07.2022                         | 2                 |                   |
| <ul> <li>Метод производства</li> </ul>             | TD1ShipCal4D            | Kan. Отгр., цикл 4 д., TD = 1              | 1               | 06.07.2022                         | 2                 |                   |
| <ul> <li>Метод производства<br/>CWS</li> </ul>     | TD1ShipCal4D            | Kan. Отгр., цикл 4 д., TD = 1              | 1               | 10.07.2022                         | 2                 | 1                 |
| Этапы производства                                 | TD1ShipCal4D            | Кал. Отгр., цикл 4 д., ТD = 1              | 1               | 14.07.2022                         | 2                 |                   |
| <ul> <li>Незавершенное<br/>производство</li> </ul> | TD1ShipCal4D            | Кал. Отгр., цикл 4 д., TD = 1              | 1               | 22.07.2022                         | 2                 |                   |
| 🕞 Параметры расчёта 💊                              |                         |                                            |                 |                                    |                   |                   |
| 🖗 Настройки                                        | Выводить по < 20 🗲 стри | ок                                         |                 |                                    |                   | 1-20 из 181 < 1 🗦 |

# 4.2. Работа с формами

Каждая форма с данными на открытой рабочей области имеет меню для работы с ней, находящееся справа сверху над областью представления данных. Выглядит это меню следующим образом:

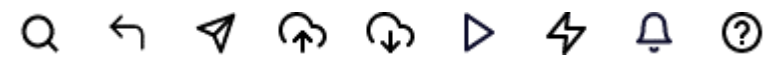

- Q Поиск функция используется, чтобы получить список всех предметных областей, соответствующих критериям поиска;
- 🕤 Отменить функция отмены последнего действия;
- 🔊 чат;
- 🐼 Импорт данных;
- 🗘 Экспорт данных;
- Менеджер процессов;
- 4 Настраиваемая кнопка, возможно выносить дополнительные функции (например, запуск процесса по умолчанию);
- Д Уведомления;
- 🕐 Помощь.

### 4.3. Фильтрация

#### 4.3.1. Глобальный фильтр.

Используется как предварительная фильтрация данных для дальнейшей возможности повторной фильтрации или сортировки данных в табличной форме.

Для его использования:

1) Нажмите на кнопку фильтрации  $\nabla$ ;

2) В открывшемся окне нажмите на «Выберите значение» для открытия меню фильтра;

3) Выберете параметры для фильтрации нажатием на чекбокс , выбранные значения изменят вид на . При необходимости введите в поле ввода наименование или часть наименования, чтобы ограничить список выводимых значений.

4) Нажмите на кнопку «Применить» для вывода в табличной форме отфильтрованных значения.

#### 4.3.2. Табличный фильтр.

Используется для фильтрации данных в табличной форме. Для его открытия нажмите на кнопку ~, дальнейшие действия аналогично глобальному фильтру.

| In Plan 🕳 💦                                        | товары          |                             |                       |              |       |     |           |             | Q 4 9      | ଦ କ       | ÞĢ           | 0 🐠   |
|----------------------------------------------------|-----------------|-----------------------------|-----------------------|--------------|-------|-----|-----------|-------------|------------|-----------|--------------|-------|
| Supply Planning                                    | Товары 🖇 ×      | Tester                      | •                     |              |       |     |           |             |            |           | + × 6        |       |
| 🖹 Данные для расчёта 🔸                             | -               | табличный фильтр            |                       |              |       |     |           |             |            |           |              |       |
| • Товары                                           | Товар           | 🗸 Наименование товара       |                       | БЕИ          | ~     | Bec | ∨ Объем   | 🗸 Категория | 🗸 Срок го  | 1. Кнопка | а фильтр     | ации  |
| • Локации                                          | 3008503         | Оливки BONDUELLE б/косточн  | ки 300r               | шт.          |       | 0.3 | 1         | FD0200000   | 30         |           | 54.3         |       |
| • sku                                              | 3168915         | ПИКАНТА Лечо 520г           |                       | шт.          |       | 0.3 | 1         | FD0200000   | 30         |           | 54.9         |       |
| sku cws                                            | 3258754         | ARGETA Паштет из тунца жест | ъ+ключ 95г            | шт.          |       | 0.3 | 1         | FD0200000   | 30         |           | 83.4         |       |
| • кип                                              | 3131005         | ПИКАНТА Десерт из яблок сте | кло 530r              | шт.          |       | 0.3 | 1         | FD0200000   | 30         | -         | 47.2         |       |
| • Календари                                        | 🖓 Товары        |                             | 2. Меню с фильтрами   |              |       |     |           |             |            | ×         | 46.9         |       |
| • Запасы                                           |                 | <u></u>                     |                       |              |       |     |           | _           |            |           | 46.8         |       |
| • Товары в пути                                    | Товар           | Выберите значение           | О Наименование товара | Выберите зна | чение |     | БЕИ       | Выберит     | е значение |           | 99           |       |
| <ul> <li>Bill of material</li> </ul>               | Bec             | ФИЛЬТР                      | Объем                 | Выберите зна | чение |     | Категория | Выберит     | 6 3HSHEHHE |           | 94.3         |       |
| Pecypc                                             | Срок годности   | (Bub) 41127 Q               | Цена                  | Выберите зна | мение |     |           |             | 2          | 4. Приме  | нить фил     | њтры  |
| Pervoc CWS                                         |                 | 4112727                     |                       |              |       |     |           |             |            |           |              |       |
| <ul> <li>Mourson promotion</li> </ul>              |                 | 4112728                     |                       |              |       |     |           | Отмени      | ить Прим   | енить     | 41           |       |
|                                                    |                 | 4112729                     |                       |              |       |     |           |             |            |           | 39.2         |       |
| • 3. Выбор необ                                    | оходимых значе  | нии                         | в масле 110г          | шт.          |       | 0.3 | 1         | FD0200000   | 30         |           | 47.7         |       |
| • CWS                                              | 3662073         | C 13783 ( 1 7               | p.nact.s/c480r        | шт.          |       | 0.3 | 1         | FD0200000   | 30         |           | 64.8         |       |
| • Метод производства                               | 3936336         | К Сбросить фильтр           | a 1050r               | шт.          |       | 0.3 | 1         | FD0200000   | 30         |           | 64.2         |       |
| Метод производства<br>CWS                          | 4043590         | GREEN RAY Кукур.МОЛ.cax.6/с | ах.зер.425мл          | шт.          |       | 0.3 | 1         | FD0200000   | 30         |           | 41.5         |       |
| • Этапы производства                               | 4029978         | ФОРМ.ГОСТА Икра трески т/о  | стер.220г             | шт.          |       | 0.3 | 1         | FD0200000   | 30         |           | 51.7         |       |
| <ul> <li>Незавершенное<br/>производство</li> </ul> | 2050058         | MAESTRO D.O.Оливки с минд.  | 300r                  | ш <b>т</b> . |       | 0.3 | 1         | FD0200000   | 30         |           | 41.5         |       |
| 🕞 Параметры расчёта 🗸                              |                 |                             |                       |              |       |     |           |             |            |           |              |       |
| 🛞 Настройки                                        | Выводить по 🗶 2 | 0 🗲 строк                   |                       |              |       |     |           |             |            |           | 1-20 из 1205 | < 1 > |

# 4.4. Сортировка

По умолчанию столбцы сортируются по ID записи в базе данных. Чтобы отсортировать таблицу по данным другого столбца:

1) Нажмите на кнопку у;

2) Выберете предпочтительное значение «Сортировать по»;

3) При необходимости сбросьте выбранную сортировку нажатием на кнопку «Сбросить сортировку».

| In.Plan 🛲 🤻                                        | Локации          |                                          |                                    |                     |                       | Q 4 <b>1</b> 🖗 🖓                  | Þ Ģ Ø 🚳            |
|----------------------------------------------------|------------------|------------------------------------------|------------------------------------|---------------------|-----------------------|-----------------------------------|--------------------|
| E Supply Planning                                  | Локации 🖨 ×      |                                          |                                    | 1.0                 |                       |                                   | + × & • 7          |
| 🔒 Данные для расчёта \land                         |                  |                                          |                                    | 1. Открытие меню со | ртировки              |                                   |                    |
| • Товары                                           | Локация          | <ul> <li>Наименовании локации</li> </ul> | 🗸 Тип локации 🗸                    | Формат локации      | Дата открытия локации | <ul> <li>Ограничение о</li> </ul> | ктатка 🗸           |
| • Локации                                          | 121              | РЦ СЛК                                   | ФИЛЬТР                             | DC                  | 01.01.2010            | 0                                 |                    |
| • SKU                                              | 164              | РЦ Дзержинск                             | Q                                  | DC                  | 05.01.2010            | 0                                 |                    |
| <ul> <li>SKU CWS</li> </ul>                        | 166              | РЦ Черноземье                            | Rea.                               | DC                  | 06.01.2010            | 0                                 |                    |
| • кип                                              | 168              | РЦ СПБ                                   |                                    | DC                  | 03.01.2010            | 0                                 |                    |
| • Календари                                        | 174              | РЦ Адыгея                                | ✓ 1                                | DC                  | 02.01.2010            | 0                                 |                    |
| • Запасы                                           | 188              | РЦ Софьино                               | <ul> <li>✓ 3</li> </ul>            | FDC                 | 07.01.2010            | 0                                 |                    |
| • Товары в пути                                    | 196              | РЦ К Софьино ФРОВ2                       |                                    | DC                  | 18.12.2011            | 0                                 |                    |
| <ul> <li>Bill of material</li> </ul>               | 210              | РЦ Косулино                              | 1-3 из 3 < 1 >                     | DC                  | 04.01.2010            | 0                                 |                    |
| Pervnc                                             | 253              | РЦ Пермь-Алкоголь                        | Сбросить фильтр                    | DC                  | 26.01.2011            | 0                                 |                    |
| Pagers (WS                                         | 254              | РЦ БК Софьино                            | CORTHROPKA 2                       | Выбор сортировки    | 14.12.2011            | 0                                 |                    |
| • Pecype Cws                                       | 335              | РЦ ХАБ Богородск Импорт                  | СОРТИРОВКА                         | высор сортировки    | 19.12.2011            | 0                                 |                    |
| <ul> <li>мощность ресурса</li> </ul>               | 337              | РЦ ХАБ Пулково Импорт                    | По убыванию                        | DC                  | 17.12.2011            | 0                                 |                    |
| • Метод пополнения                                 | 338              | РЦ ХАБ Владимировка Импорт               | <ul> <li>по возрастанию</li> </ul> | DC                  | 15.12.2011            | 0                                 |                    |
| • СWS                                              | 1004             | Фуражная                                 | Сбросить сортировку                | SM                  | 10.02.2011            | 0                                 |                    |
| • Метод производства                               | 1020             | Бирлово поле                             | 1                                  | SM                  | 19.12.2010            | 0                                 |                    |
| <ul> <li>Метод производства<br/>CWS</li> </ul>     | 1048             | Войковская                               | 1                                  | SM                  | 11.02.2011            | 0                                 |                    |
| • Этапы производства                               | 1063             | Вива                                     | 1                                  | SM                  | 12.02.2011            | 0                                 |                    |
| <ul> <li>Незавершенное<br/>производство</li> </ul> | 1081             | Чехов ГИПЕР МО                           | 1                                  | SM                  | 10.06.2011            | 0                                 |                    |
| 🕞 Параметры расчёта 🗸                              |                  |                                          |                                    |                     |                       |                                   |                    |
| <br>83 Настройки                                   | Выводить по < 20 | ▶ строк                                  |                                    |                     |                       |                                   | 1-20 из 1198 < 1 🗲 |

#### 4.5. Ручное добавление данных

Осуществляется в несколько шагов:

1) Для добавления новой строки нажмите на кнопку в виде плюса 🛨.

Строка добавиться в верхней части таблицы.

2) Затем выберете ячейку и введите для нее значение.

3) Сохраните введенные значения нажатием клавиши левой кнопкой мыши за пределами строки. Должны быть заполнены все обязательные поля, иначе выведется ошибка.

Если в добавленной строке не заполнены обязательные для заполнения данные - выводится ошибка.

| In Plan 🕳 💦                                    | Локации         |                            |               |                  |                        | Q ~ I A A A A P P @ (    |
|------------------------------------------------|-----------------|----------------------------|---------------|------------------|------------------------|--------------------------|
| Supply Planning                                | Локации 🖨 🛪     |                            |               |                  |                        | + × Ø 🗎                  |
| 🖹 Данные для расчёта \land                     |                 |                            |               |                  | <u></u>                |                          |
| • Товары                                       | Локация         | 🗸 Наименовании локации     | 🗸 Тип локации | 🗸 Формат локации | 🗸 дата открыть 1. Доба | вление новой строки атка |
| • Локации                                      |                 |                            |               |                  |                        |                          |
| • SKU                                          | 121             | Eak                        | 2             | DC               | 01.01.2010             | 0                        |
| SKU CWS                                        | 164             | 2. Ввод значений           | 2             | DC               | 05.01.2010             | 0                        |
| • кип                                          | 166             | РЦ Черноземье              | 2             | DC               | 06.01.2010             | 0                        |
| 🧕 Календари                                    | 168             | РЦ СПБ                     | 2             | DC               | 03.01.2010             | 0                        |
| • Запасы                                       | 174             | РЦ Адыгея                  | 2             | DC               | 02.01.2010             | 0                        |
| • Товары в пути                                | 188             | РЦ Софьино                 | 2             | FDC              | 07.01.2010             | 0                        |
| Bill of material                               | 196             | РЦК Софьино ФРОВ2          | 2             | DC               | 18.12.2011             | 0                        |
| Pagers                                         | 210             | РЦ Косулино                | 2             | DC               | 04.01.2010             | 0                        |
| President Child                                | 253             | РЦ Пермь-Алкоголь          | 2             | DC               | 26.01.2011             | 0                        |
| Pecypc CWS                                     | 254             | РЦ БК Софьино              | 2             | DC               | 14.12.2011             | 0                        |
| • Мощность ресурса                             | 335             | РЦ ХАБ Богородск Импорт    | 2             | DC               | 19.12.2011             | 0                        |
| • Метод пополнения                             | 337             | РЦ ХАБ Пулково Импорт      | 2             | DC               | 17.12.2011             | 0                        |
| <ul> <li>Метод пополнения<br/>CWS</li> </ul>   | 338             | РЦ ХАБ Владимировка Импорт | 2             | DC               | 15.12.2011             | 0                        |
| • Метод производства                           | 1004            | Фуражная                   | 1             | SM               | 10.02.2011             | 0                        |
| <ul> <li>Метод производства<br/>CWS</li> </ul> | 1020            | Бирлово поле               | 1             | SM               | 19.12.2010             | 0                        |
| Этапы производства                             | 1048            | Войковская                 | 1             | SM               | 11.02.2011             | o                        |
| • Незавершенное<br>производство                | 1063            | Вива                       | 1             | SM               | 12.02.2011             | 0                        |
| 🕞 Параметры расчёта 🗸                          |                 |                            |               |                  |                        |                          |
| Настройки                                      | Выводить по < 2 | 10 🗲 строк                 |               |                  |                        | 1-20 из 1198 < 1         |

### 4.6. Изменение данных

Для изменения данных дважды нажмите левой кнопкой мыши на ячейку, которую необходимо изменить и введите значение. Ячейки, которые могут быть изменены – выделяются цветом.

После изменения данных отобразится оповещение «Данные успешно обновлены»

| In.Plan 🛲 🤀                                                        | Sk  | U        |     |            |                                    |                |   |                 |              |        |       |        | Q   | ᠭ ⋪ | ନ ଦ        |      | ¢     | D 🚳                 | 1 |
|--------------------------------------------------------------------|-----|----------|-----|------------|------------------------------------|----------------|---|-----------------|--------------|--------|-------|--------|-----|-----|------------|------|-------|---------------------|---|
| E Supply Planning                                                  | SKU | ¢ ×      |     |            |                                    |                |   |                 |              |        |       |        |     |     |            | + ×  | ] @   | B 7                 | , |
| 🖳 Данные для расчёта 🧄                                             |     |          |     |            |                                    |                |   |                 |              |        |       |        |     |     |            |      |       |                     |   |
| • Товары                                                           |     | Товар    | ~   | Локация 🗸  | Наименование товара 🗸              | Уровень<br>SKU | v | Дата открытия 🗸 | Активность 🗸 | Цикл 🗸 | Тип 🗸 | АВС v  | XYZ | чнг | Конечный   |      | БЕК   | 4 V                 |   |
| • Локации                                                          |     |          |     |            | MAESTRO D.O.Оливки с тунц          |                |   |                 |              |        |       | pennin | pen |     | поставщик  |      |       |                     |   |
| • SKU                                                              |     | 78698    |     | 2014       | 300r                               | 1              |   | 04.04.2022      | 1            | 1      | 1     | В      | Z   |     | 7000053341 |      | шт.   | -                   |   |
| <ul> <li>SKU CWS</li> </ul>                                        |     | 78698    |     | 2028       | MAESTRO D.O.Оливки с тунц.<br>300r | 1              |   | 04.04.2022      | 1            | 1      | 1     | В      | Y   |     | 7000053341 |      | шт.   |                     |   |
| • кип                                                              |     | 78698    | /   | 2011       | MAESTRO D.O.Оливки с тунц.<br>300r | 1              |   | 04.04.2022      | 1            | 1      | 1     | A      | z   |     | 7000053341 |      | шт.   | .                   |   |
| • Календари                                                        |     | 78698    |     | 2046       | MAESTRO D.O.Оливки с тунц.<br>300г | 1              |   | 04.04.2022      | 1            | 1      | 1     | A      | х   |     | 7000045461 |      | шт.   |                     |   |
| • Запасы                                                           |     | 78698    |     | 2029       | MAESTRO D.O.Оливки с тунц.         | 1              |   | 04.04.2022      | 1            | 1      | 1     | A      | z   |     | 7000053341 |      | шт    |                     |   |
| • Товары в пути                                                    |     |          |     |            | 300r                               |                |   |                 |              |        |       |        | -   |     |            |      |       |                     |   |
| <ul> <li>Bill of material</li> </ul>                               |     | 78698    |     | 2030       | 300r                               | 1              |   | 04.04.2022      | 1            | 1      | 1     | с      | х   |     | 7000045461 |      | шт.   | ·                   |   |
| <ul> <li>Pecypc</li> </ul>                                         |     | 78698    |     | B211       | MAESTRO D.O.Оливки с тунц.<br>300r | 1              |   | 04.04.2022      | 1            | 1      | 1     | A      | Y   |     | 7000045461 |      | шт.   |                     |   |
| <ul> <li>Pecypc CWS</li> </ul>                                     |     | 78698    |     | 121        | MAESTRO D.O.Оливки с тунц.<br>300r | 2              |   | 04.04.2022      | 1            | 1      | 1     | с      | x   |     | 7000053341 |      | шт.   |                     |   |
| <ul> <li>Мощность ресурса</li> </ul>                               |     | 78698    |     | 2015       | MAESTRO D.O.Оливки с тунц.<br>300г | 1              |   | 04.04.2022      | 1            | 1      | 1     | с      | х   |     | 7000053341 |      | шт.   |                     | ł |
| <ul> <li>Метод пополнения</li> <li>Метод пополнения</li> </ul>     |     | 78698    |     | 2482       | MAESTRO D.O.Оливки с тунц.         | 1              |   | 04.04.2022      | 1            | 1      | 1     | A      | Y   |     | 7000053341 |      | шт.   |                     |   |
| CWS                                                                |     | 78608    |     | 100        | MAESTRO D.O.Оливки с тунц.         | 2              |   | 04.04.2022      |              |        |       |        | -   |     | 7000053344 |      |       |                     |   |
| <ul> <li>метод производства</li> <li>метод производства</li> </ul> |     | 78098    |     | 166        | 300r                               | 2              |   | 04.04.2022      | 1            | 1      |       | в      | 2   |     | 7000053341 |      | шт.   |                     |   |
| CWS                                                                |     | 78698    |     | 2023       | MAESTRO D.O.Оливки с тунц.<br>300r | 1              |   | 04.04.2022      | 1            | 1      | 1     | В      | Z   |     | 7000053341 |      | шт.   |                     |   |
| <ul> <li>Этапы производства</li> <li>Незавершенное</li> </ul>      |     | 78698    |     | 2039       | MAESTRO D.O.Оливки с тунц.<br>300r | 1              |   | 04.04.2022      | 1            | 1      | 1     | A      | z   |     | 7000053341 |      | шт.   |                     |   |
| производство                                                       |     |          |     |            |                                    |                |   |                 |              |        |       |        |     |     |            |      |       |                     |   |
| Параметры расчёта 🗸                                                |     |          | ,   |            |                                    |                |   |                 |              |        |       |        |     |     |            |      |       |                     |   |
| (3) Настройки                                                      | Вы  | водить п | 0 < | 20 🤰 строк |                                    |                |   |                 |              |        |       |        |     |     |            | 1-20 | из 22 | $\langle 1 \rangle$ |   |
|                                                                    |     |          |     |            |                                    |                |   |                 |              |        |       |        |     |     |            |      |       |                     |   |

## 4.7. Удаление строк

Для удаления строки:

1. Выделите строку нажатием на чекбокс (также возможно выделение всех строк нажатием на чекбокс в оглавлении колонок), он поменяет значение на

2. Нажмите на кнопку удаления в верхнем меню 🗵, выбранные ячейки буду удалены.

| In Plan 🔜                                          | Локации            |                                          |               |                  |               | Q ~ 4 & Q Þ ÷ Ø                | -   |
|----------------------------------------------------|--------------------|------------------------------------------|---------------|------------------|---------------|--------------------------------|-----|
| E Supply Planning                                  | Лон Вылеление      | RCAY CTOOK                               |               |                  |               |                                | B 7 |
| 🖳 Данные для расчёта \land                         | выделение          | Beex crpok                               |               |                  |               |                                |     |
| • Товары                                           | Локация            | <ul> <li>Наименовании локации</li> </ul> | 🗸 Тип локации | 🗸 Формат локации | 🗸 Дата открыт | ия 2. Удаление выбранных строк | ~   |
| • Локации                                          | 121                | РЦСЛК                                    | 2             | DC               | 01.01.2010    | 0                              |     |
| • SKU                                              | 164                | РЦ Дзержинск                             | 2             | DC               | 05.01.2010    | 0                              |     |
| <ul> <li>SKU CWS</li> </ul>                        | 166                | РЦ Черноземье                            | 2             | DC               | 06.01.2010    | 0                              |     |
| • кип                                              | 168                | РЦ СПБ                                   | 2             | DC               | 03.01.2010    | 0                              |     |
| • Календари                                        | 174                | РЦ Адыгея                                | 2             | DC               | 02.01.2010    | 0                              |     |
| • Запасы                                           | 188                | РЦ Софьино                               | 2             | FDC              | 07.01.2010    | 0                              |     |
| • Товары в пути                                    | 196                | РЦК Софьино ФРОВ2                        | 2             | DC               | 18.12.2011    | 0                              |     |
| <ul> <li>Bill of material</li> </ul>               | 1. Выделени        | е одной строки                           | 2             | DC               | 04.01.2010    | 0                              |     |
| <ul> <li>Pecypc</li> </ul>                         | 253                | РЦ Пермь-Алкоголь                        | 2             | DC               | 26.01.2011    | 0                              |     |
| Pecypc CWS                                         | 254                | РЦ БК Софьино                            | 2             | DC               | 14.12.2011    | 0                              |     |
| A MOUWOCT: DAGIDCO                                 | 335                | РЦ ХАБ Богородск Импорт                  | 2             | DC               | 19.12.2011    | 0                              |     |
| • мощность ресурса                                 | 337                | РЦ ХАБ Пулково Импорт                    | 2             | DC               | 17.12.2011    | 0                              |     |
| • Метод пополнения                                 | 338                | РЦ ХАБ Владимировка Импорт               | 2             | DC               | 15.12.2011    | 0                              |     |
| • Metoд пополнения<br>CWS                          | 1004               | Фуражная                                 | 1             | SM               | 10.02.2011    | 0                              |     |
| • Метод производства                               | 1020               | Бирлово поле                             | 1             | SM               | 19.12.2010    | 0                              |     |
| <ul> <li>Метод производства<br/>CWS</li> </ul>     | 1048               | Войковская                               | 1             | SM               | 11.02.2011    | 0                              |     |
| • Этапы производства                               | 1063               | Вива                                     | 1             | SM               | 12.02.2011    | 0                              |     |
| <ul> <li>Незавершенное<br/>производство</li> </ul> | 1081               | Чехов ГИПЕР МО                           | 1             | SM               | 10.06.2011    | 0                              |     |
| 🕞 Параметры расчёта 🗸                              |                    |                                          |               |                  |               |                                |     |
| <br>(§) Настройки                                  | Выводить по < 20 > | строк                                    |               |                  |               | 1-20 из 1198 <                 | 1 > |

## 4.8. Импорт данных

Осуществляется в несколько шагов:

1) Нажмите кнопку «Импорт» **?**;

2) Нажмите на кнопку «Выбрать» или перенесите файл в область для загрузки. Файл должен быть в формате «XLSX», «XLS». После проверки файла выведется сообщение «Файл прошел проверку и может быть импортирован»;

3) Выберете способ загрузки;4) Загрузите файл нажатием кнопки «Импорт».

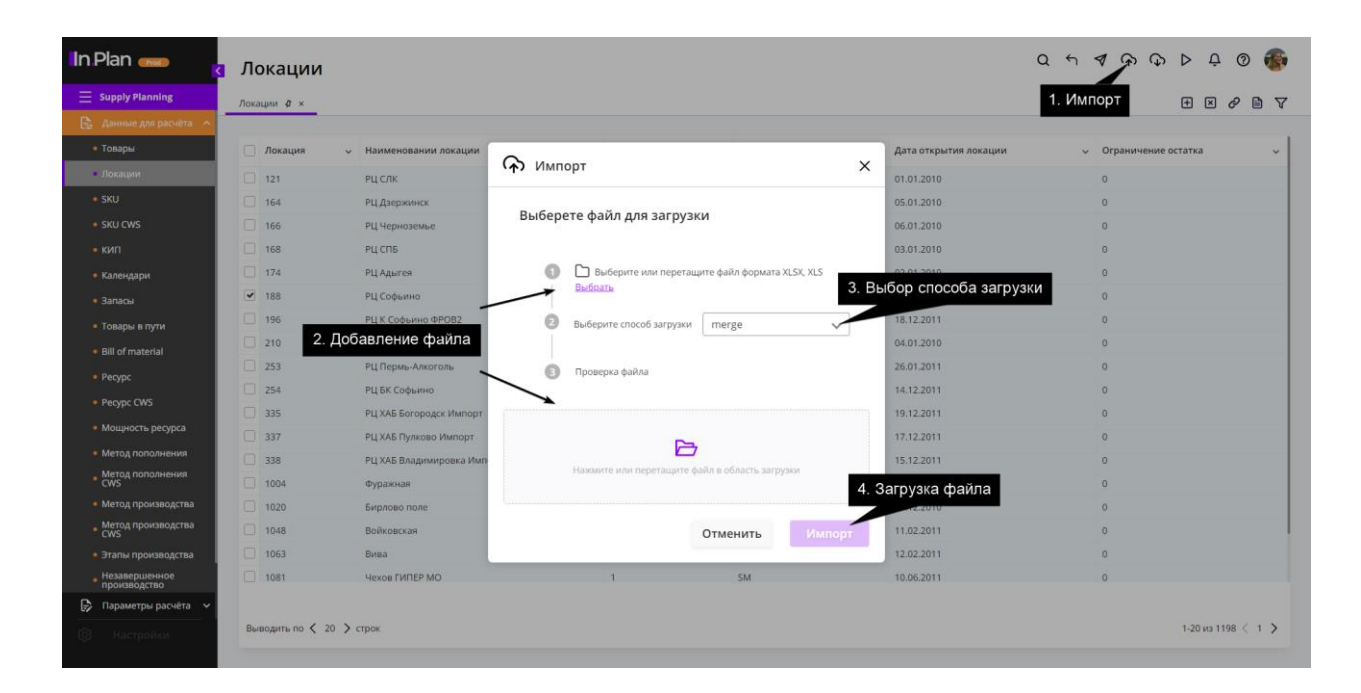

#### 4.9. Экспорт данных

Для выгрузки данных выберете модуль в левом боковом меню, затем перейдите на необходимый экран. В правой части экрана нажмите на кнопку «Экспорт» Ф. После чего будет загружен файл формата Xls на ваш ПК.

# 4.10. Запуск алгоритма

- 1) Нажмите на кнопку «Менеджер процессов» ▷;
- 2) Выберете алгоритм в меню выбора;
- 3) Нажмите кнопку «Запустить».

| In.Plan 🛲                                      | Локац      | ии                       |            |               |                  |                         | Q ~ 7 ~ ~ ~ P Q Ø                       | <b>F</b> |
|------------------------------------------------|------------|--------------------------|------------|---------------|------------------|-------------------------|-----------------------------------------|----------|
| E Supply Planning                              | Локации 🎝  | ×                        |            |               |                  | 1. 1                    | Менеджер процессов 🛨 🗵 🔗 🗎              | 7        |
| 🖹 Данные для расчёта \land                     |            |                          |            |               |                  |                         |                                         |          |
| • Товары                                       | 🗌 Локаци   | ия 🗸 Наименовании локаци | и          | 🗸 Тип локации | 🗸 Формат локации | 🗸 Дата открытия локации | <ul> <li>Ограничение остатка</li> </ul> | ~        |
| • Локации                                      | 121        | РЦ СЛК                   |            | 2             | DC               | 01.01.2010              | 0                                       |          |
| • SKU                                          | 164        | РЦ Дзержинск             |            | 2             | DC               | 05.01.2010              | 0                                       |          |
| <ul> <li>SKU CWS</li> </ul>                    | 166        | РЦ Черноземье            | N          |               |                  | 5.01.2010               | 0                                       |          |
| • кип                                          | 168        | РЦ СПБ                   | Менедж     | ер процессов  |                  | 3.01.2010               | 0                                       |          |
| • Календари                                    | 174        | РЦ Адыгея                | Ducanuma   |               |                  | 2.01.2010               | 0                                       |          |
| • Запасы                                       | ✓ 188      | РЦ Софьино               | выберите а | лгоритм       |                  | 2. Выбор алгориты       | 1 <b>a</b> 0                            |          |
| • Товары в пути                                | 196        | РЦ К Софьино ФРОВ2       | Алгоритм   | SSUserRules   |                  | 12.2011                 | 0                                       |          |
| <ul> <li>Bill of material</li> </ul>           | 210        | РЦ Косулино              |            |               |                  | 4.01.2010               | 0                                       |          |
| <ul> <li>Pecypc</li> </ul>                     | 253        | РЦ Пермь-Алкоголь        |            |               | 3ai              | пустить 🗅               | 0                                       |          |
| Pervpc CWS                                     | 254        | РЦ БК Софьино            |            |               |                  | 2011                    | 0                                       |          |
| Mouracti peorora                               | 335        | РЦ ХАБ Богородск Импо    |            |               |                  | 3. Запуск алгорити      | ла <sup>0</sup>                         |          |
| • мощноств ресурса                             | 337        | РЦ ХАБ Пулково Импорт    |            |               |                  | 7.12.2011               | 0                                       |          |
| • метод пополнения                             | 338        | РЦ ХАБ Владимировка и    |            |               | Отменить         | Ок<br>5.12.2011         | 0                                       |          |
| CWS                                            | 1004       | Фуражная                 |            |               | 200              | 0.02.2011               | 0                                       |          |
| <ul> <li>Метод производства</li> </ul>         | 1020       | Бирлово поле             |            | 1             | SM               | 19.12.2010              | 0                                       |          |
| <ul> <li>Метод производства<br/>CWS</li> </ul> | 1048       | Войковская               |            | 1             | SM               | 11.02.2011              | 0                                       |          |
| • Этапы производства                           | 1063       | Вива                     |            | 1             | SM               | 12.02.2011              | 0                                       |          |
| <ul> <li>Незавершенное производство</li> </ul> | 1081       | Чехов ГИПЕР МО           |            | 1             | SM               | 10.06.2011              | 0                                       |          |
| 🕞 Параметры расчёта 🗸                          |            |                          |            |               |                  |                         |                                         |          |
| (§) Настройки                                  | Выводить п | о 🗶 20 🖒 строк           |            |               |                  |                         | 1-20 из 1198 < 1                        | >        |

## 5. Бизнес-процессы, поддерживаемые системой

#### 5.1. Расчет страхового запаса

Алгоритм SSUserRules позволяет автоматически назначать заданные пользователями правила на разных уровнях иерархии top-down на уровень SKU с учетом установленных приоритетов/критериев.

Для запуска алгоритма SSUserRules должны быть заполнены данные в модулях:

- 1. Данные для расчета:
  - а. Товары.
  - b. Локации.
  - c. SKU.
- 2. Параметры расчета:
  - а. Правила СЗ
- 3. Параметры страхового запаса
  - а. Страховой запас (все кроме последней колонки)

По завершению отработки алгоритма выведется уведомление об успешном расчете и будут заполнены рассчитанные данные в модуле «Правила расчета» для экранов:

- а. Правила СЗ
  - a. rule\_weight
- b. Страховой запас
  - a. SSUserRuleId

#### 5.2. Расчет конечного поставщика

Алгоритм FindUltimateSource позволяет определить конечного поставщика, пропуская промежуточные звенья поставки.

Для запуска алгоритма FindUltimateSource должны быть заполнены данные в модуле «Данные для расчета» для экранов:

a. SKU:

товар, локация, уровень.

b. КИП товар, получатель.

После запуска алгоритма будет рассчитана и заполнена колонка «Конечный поставщик» на экране «SKU» модуля «Данные для расчета».

## 5.3. Расчет ограниченного плана пополнения

Алгоритм CalcReplenPlan позволяет автоматически рассчитывать неограниченный план пополнения всей цепи поставок компании с учетом спроса и логистических ограничений на необходимый горизонт.

Для запуска алгоритма CalcReplenPlan должны быть заполнены данные в модулях:

- 1. «Данные для расчета»:
  - а. Товары.
  - b. Локации.
  - c. SKU.
  - d. Запасы.
  - е. КИП.
  - f. Календари.
  - g. Товары в пути.
- 2. «Параметры расчета»:
  - a. Distribution.
  - b. Страховой запас.
  - c. Deployment.
- 3. «Данные по прогнозу»:
  - а. Прогноз продаж.

После запуска алгоритма будет рассчитана и заполнена аналитика в модуле «План пополнения» для экранов:

- a. Distribution Plan.
- b. Deployment Plan.
- с. Анализ плана.

# 6. Завершение работы с системой

Для завершения сеанса работы с системой пользователю необходимо закрыть вкладку в браузере.

## 7. Аварийные ситуации

При возникновении проблем со штатным функционированием Платформы интегрированного планирования необходимо обратиться в службу сопровождения пользователей.